## Börja lägga en bana med OCAD8

Det finns 3 begrepp som är bra att veta om när man använder OCAD.

- Kartan
- Bakgrundsbild
- Banan

Kartan är själva kartan med stigar, höjdkurvor, stenar m.m.

I kartan lägger man inte ut kontrollringar m.m. för det är lätt att man råkar flytta på något, t.ex. en sten, utan man använder bara kartan som en bakgrundsbild i banläggningsdelen av OCAD.

Banan är kontrollringar, sammanbindningslinjer, definition m.m.

För att börja lägga en bana startar du OCAD och klickar på Nytt.

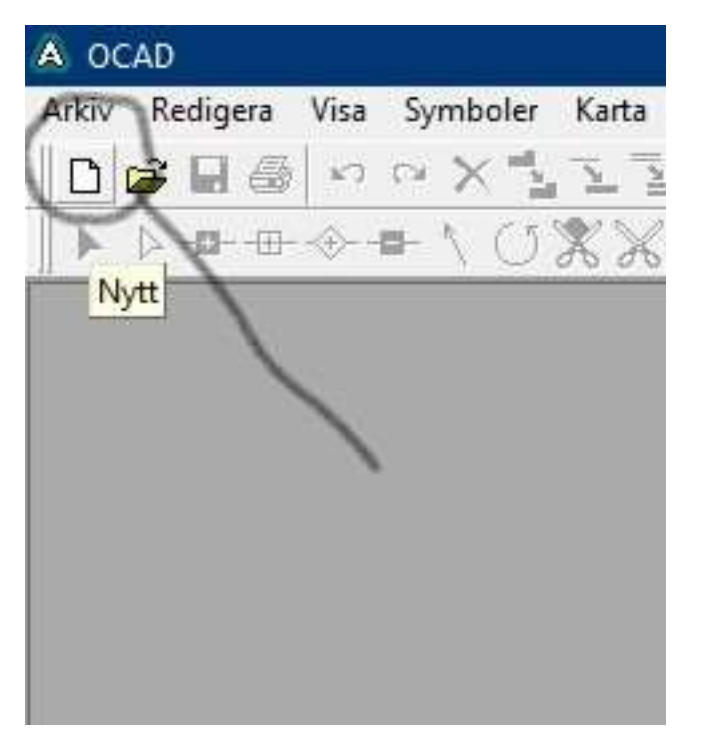

|   |   | Typ av karta<br>C Normal karta                                                                                | ОК              |   |
|---|---|----------------------------------------------------------------------------------------------------|-----------------|---|
|   | 1 | Bahläggning (för orientering)                                                                                 | Avbryt          | 1 |
|   | 1 | Hämta symboler från:                                                                                          | <u>B</u> läddra | J |
|   |   | Banläggning IOF.ocd<br>Banläggning SOFT.ocd                                                                   | ) <u>H</u> jälp |   |
| 2 |   | In <u>f</u> ormation:                                                                                         |                 |   |
|   |   | Banläggningssymboler för orientering<br>Enligt IOF, skapade 2002-08-26<br>Med komplettering av svenska tecken | ^               |   |
|   |   |                                                                                                    | ~               |   |
|   |   |                                                                                                    |                 |   |

Klicka i Banläggning (för orientering) och välj sedan Banläggning SOFT och klicka OK.

Av någon anledning så startas OCAD:s banläggning i skalan 1:10000 med nästan alla kartor ritas i 1:15000 så det behöver man ändra, annars blir banlängderna fel.

Klicka på Karta och välj Skalera om.

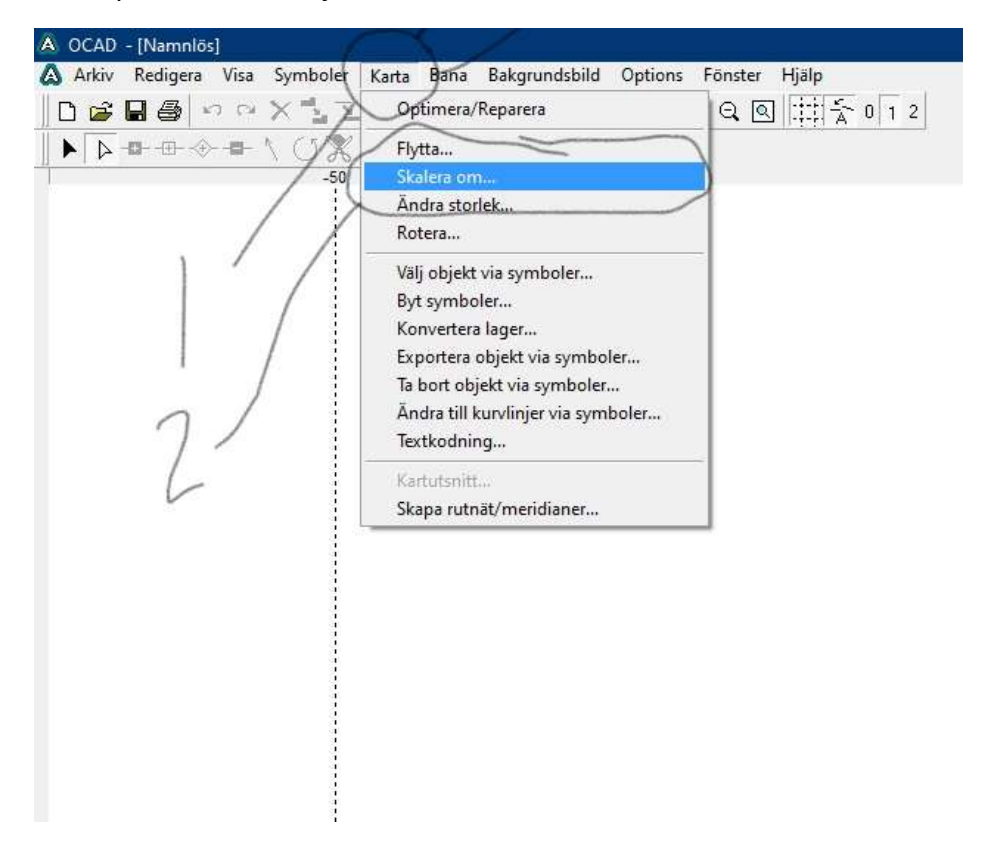

Välj 15000 i Ny skala och bocka ur rutan vid Förstora/förminska symboler och klicka OK.

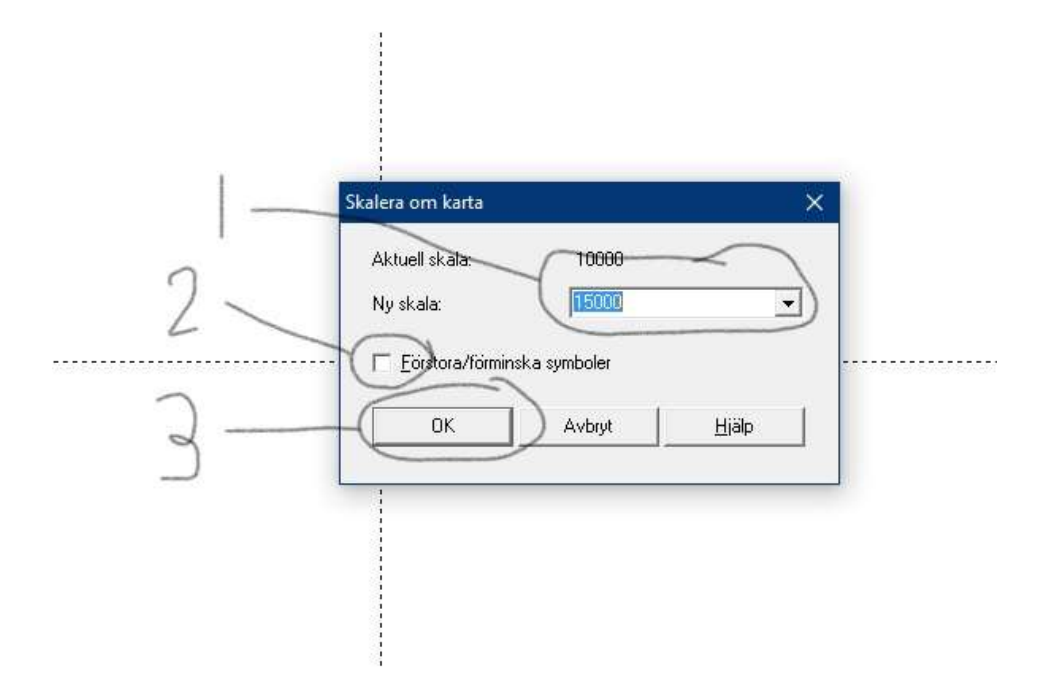

Nu är det klart för att öppna en bakgrundsbild och börja lägga en bana.

## Transparant bana med vit mask under beskrivningen i OCAD8

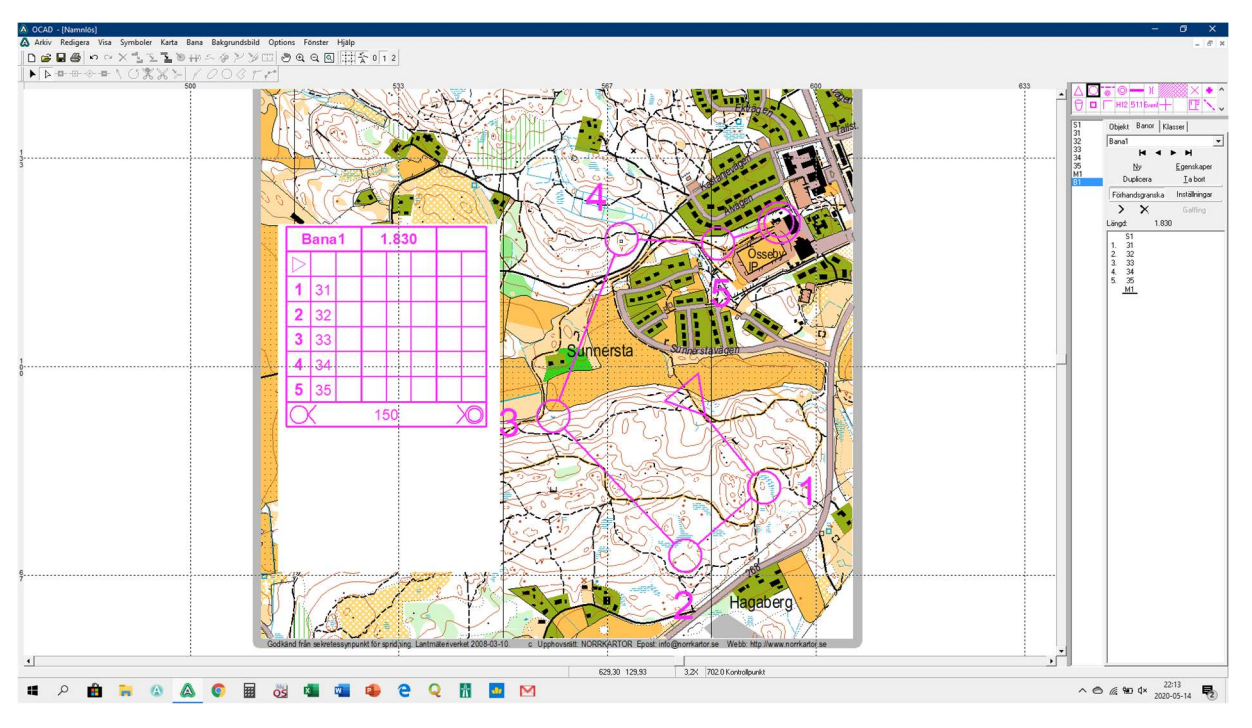

Lägg en bana som vanligt och lägg till beskrivningen och gör en vit mask bakom beskrivningen.

Klicka sedan på Visa och sedan på Transparant karta.

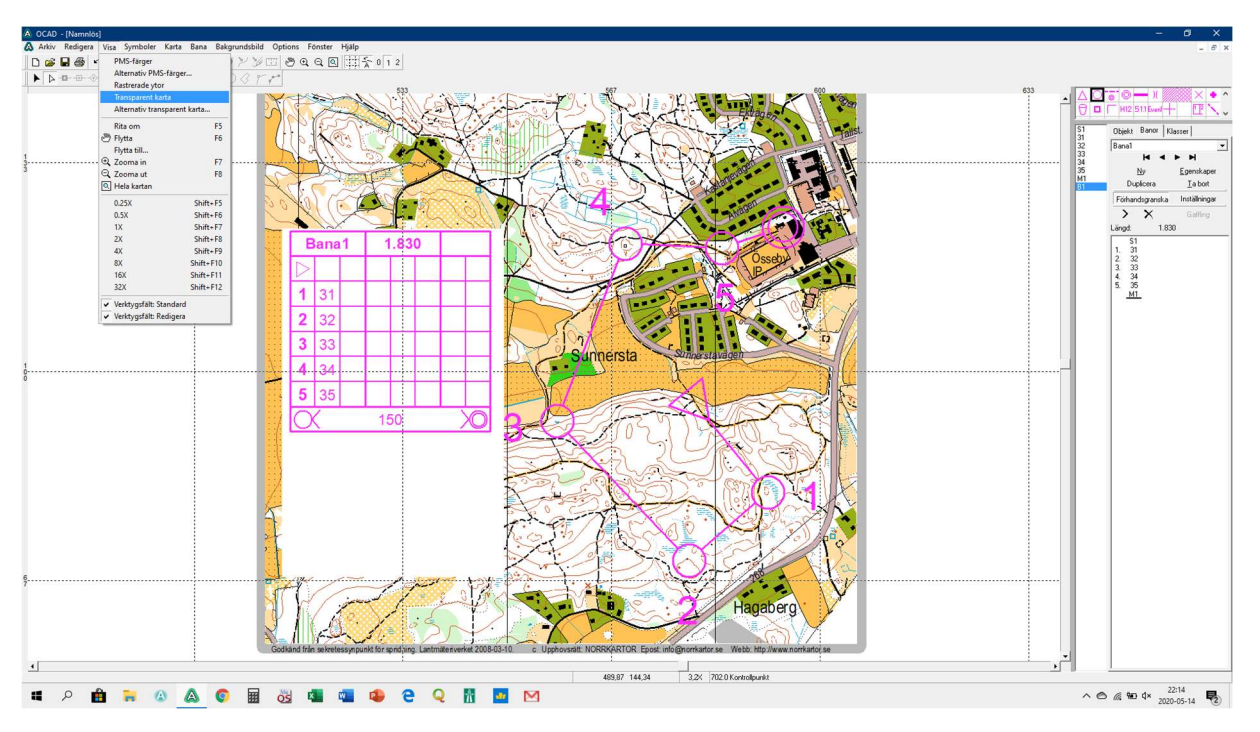

Resultatet ser ut så här:

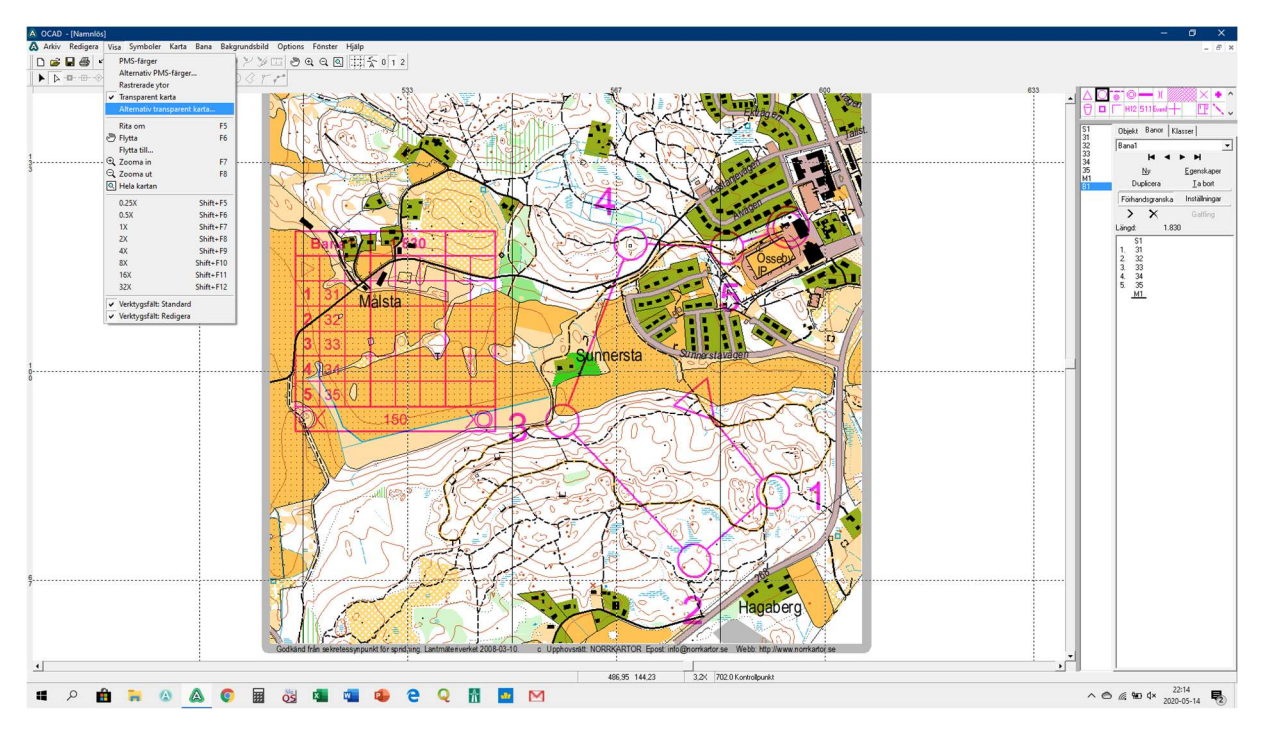

Alla svarta detaljer syns igenom banan men det vita bakom beskrivningen försvinner.

Klicka på Visa och sedan på Alternativ transparant karta.

Välj sedan Från toppen till:

Välj sedan, i rullgardinen, 17 Vit för kontrollbeskrivning.

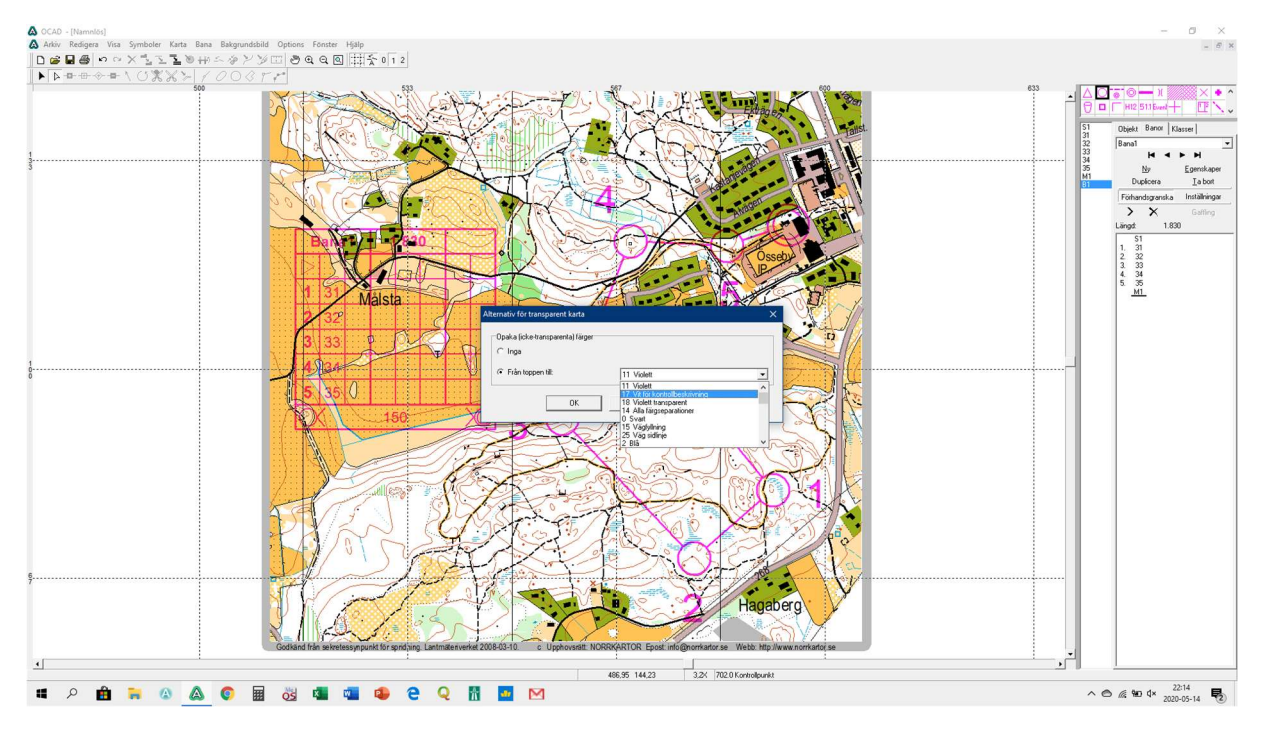

Klicka sedan OK och resultatet ska se ut så här:

Banan är transparant och det är vit mask bakom beskrivningen.

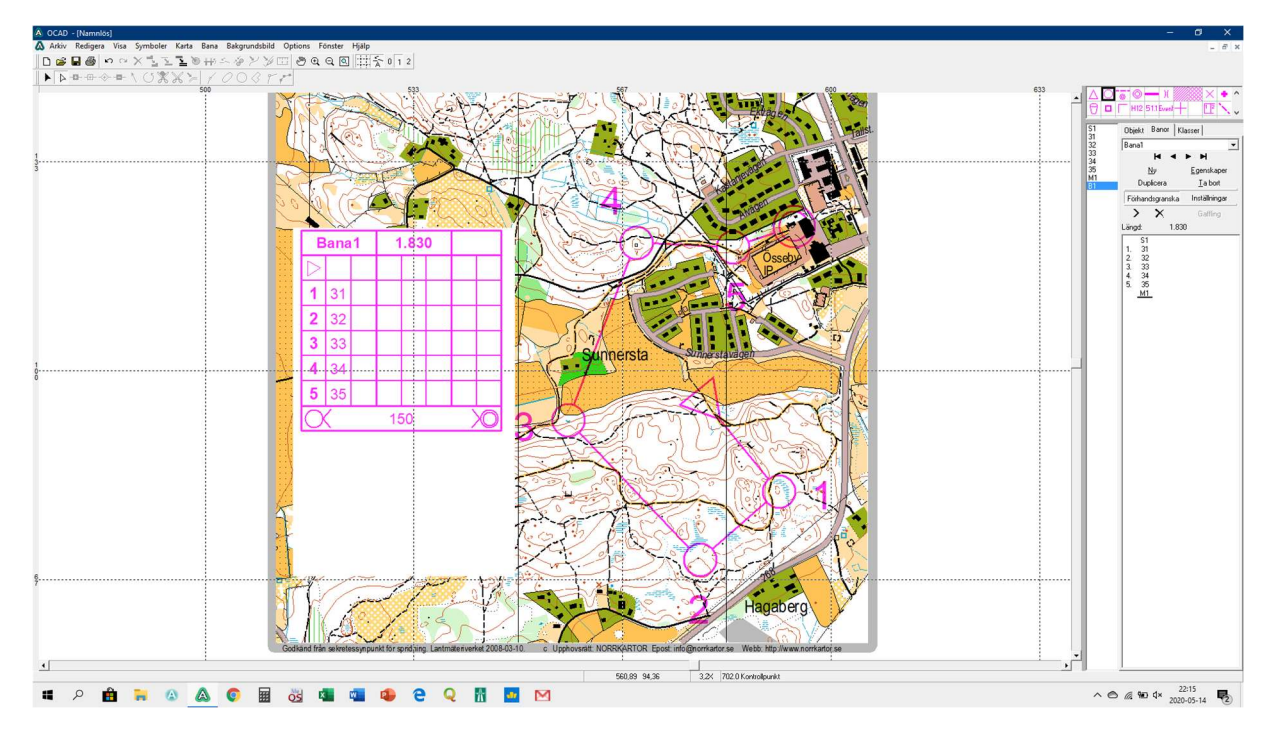

Lycka till!

Hälsningar Christer

## Att skriva ut en bana i OCAD8

1, Klicka på Skriv ut-symbolen uppe till vänster i verktygsraden.

2, Kolla att det är rätt skala på kartan och ställ in vilken skala du vill att kartan skall ha på utskriften.

3, Om du har en färdig bakgrundsbild som är anpassad för utskrift på en A4 kan du klicka i Hela kartan men har du en större bakgrundsbild eller vill spara bläck genom att bara skriva ut en del av kartan klickar du på Kartutsnitt och sedan på Inställningar-knappen.

| 8   | OCAD - [D:\OCAD 8\) | Kartor 2020\Testbana.o              | cd]                |                   |                          |     |                                                                                                    |                                                         |                                                |               |   |
|-----|---------------------|-------------------------------------|--------------------|-------------------|--------------------------|-----|----------------------------------------------------------------------------------------------------|---------------------------------------------------------|------------------------------------------------|---------------|---|
|     | Arkiv Redigera Vi   | sa Symboler Karta                   | Bana Bakgrundsbild | Options Fönster H | ljälp<br>Litti San andra |     |                                                                                                    |                                                         |                                                |               |   |
| 1   |                     | <u>- ^ 4 4 4 8</u><br>- \ (1% \ \ \ | 1 1 0 0 0 r        |                   |                          |     |                                                                                                    |                                                         |                                                |               |   |
| 33  | 13                  | 367                                 | 400 4              | 33                | 467                      | 500 | 533                                                                                                    | 567                                                     | 600                                            | 633           |   |
| 233 |                     | 1                                   |                    |                   |                          |     |                                                                                                    |                                                         |                                                |               |   |
| 2   |                     | $\backslash$                        |                    |                   |                          |     |                                                                                                    |                                                         |                                                |               |   |
| 1   |                     |                                     |                    |                   |                          |     | Skriv ut banor                                                                                              |                                                         | NI 300 Orm<br>Existing and the<br>Construction |               | × |
| 1   |                     |                                     |                    |                   |                          | F   | Allmänt Budkavle Alternativ<br>Bano:<br><alla (objekt)="" kontroller=""><br/>Bano: +HSOHB0<br/>Bana2</alla> | Skrivare:<br>[HP Color Lased]<br>Område<br>C Hela karta | let M553 PCL 6                                 | Egenskaper.   |   |
| 33  |                     |                                     |                    |                   |                          |     | 3                                                                                                    | C Endast ba                                             | npåtrycket                                     | Inställningar |   |
| 00  |                     |                                     |                    |                   |                          |     | Väljalla                                                                                                    | Utskriftsskala:<br>Antal exemplar:                      | \ [75i<br>[1                                   |               |   |
| 6   |                     |                                     |                    |                   |                          |     | Skriv                                                                                                    | vut <u>S</u> täng                                       | Hialp                                          |               |   |
| 9   |                     |                                     |                    |                   |                          |     |                                                                                                    |                                                         | 2                                              |               |   |
| 3   |                     |                                     |                    |                   |                          |     |                                                                                                    |                                                         |                                                |               |   |

## Klicka sedan på En sida och sedan på Definiera.

| 4    | OCAD - [D:\OCAD 8\} | Kartor 2020\Testbana.ocd | 1                                  |                    |           |                                   |                           |                                                                                                    |                                             |                                      |
|------|---------------------|--------------------------|------------------------------------|--------------------|-----------|-----------------------------------|---------------------------|----------------------------------------------------------------------------------------------------|---------------------------------------------|--------------------------------------|
| 4    | Arkiv Redigera Vis  | sa Symboler Karta        | Bana Bakgrundsbild                 | Options Fönster Hj | ālp       |                                   |                           |                                                                                                    |                                             |                                      |
| 1    | D 📽 🖬 🗿 🗠 🤉         | > X 7 Z Z @              | $\oplus \sim \diamond \succ \gg 0$ | - <b>.</b>         | 二 全 0 1 2 |                                   |                           |                                                                                                    |                                             |                                      |
|      |                     | F10%%%                   | 10005                              | ~                  |           |                                   |                           |                                                                                                    |                                             |                                      |
| 3    | 33 3                | 67 4I                    | 00 4                               | 33 4               | 67 50     | 0                                 | 533 56                    | 7 600                                                                                                    | 633                                         | 667                                  |
| 23-  |                     |                          |                                    |                    |           |                                   |                           |                                                                                                    |                                             | ·····                                |
| 3    |                     |                          |                                    |                    |           |                                   |                           |                                                                                                    |                                             |                                      |
| 200  |                     |                          |                                    |                    |           |                                   |                           |                                                                                                    |                                             |                                      |
| 1    |                     |                          |                                    |                    |           | Skriv ut banor<br>Installoiroat f | ir kartutsoitt (utskrift) | a tea 300 Ann Ann<br>Andre al 1000 Elastician for<br>Anno 1000 Elastician for<br>Anno 1000 Elastician for<br>Anno 1000 Elastician for |                                             | ×                                    |
| 7    |                     |                          |                                    |                    |           |                                   |                           | Sidans format:<br>Utskriftens formal                                                                                                  | 202 x 289 m<br>t: 202,0 x 289,              | m<br>.0 mm                           |
| 133  |                     |                          |                                    |                    |           |                                   |                           | Vänster:<br>Höger:<br>Undre:<br>Övre:<br>Horisontell överla                                                                           | 509,13<br>609,13<br>53,90<br>198,40<br>5,00 | • mm<br>• mm<br>• mm<br>• mm<br>• mm |
| 10-0 |                     |                          |                                    |                    |           |                                   | (.                        | Vertikal överlapp                                                                                                    | ning: 7,81                                  | mm                                   |
|      |                     |                          |                                    |                    |           | Helak                             | artan En sid              | Avbryt                                                                                                    | Definiera<br>Jaip                           |                                      |
| 67   |                     |                          |                                    |                    |           | 1ø                                | 5.2                       |                                                                                                    | 2                                           |                                      |
| 3    |                     |                          |                                    |                    |           |                                   |                           |                                                                                                    |                                             |                                      |

Nu kommer det upp en ruta som markerar utskriftsområdet och eftersom du klickade på En sida i det förra steget så är motsvarar storleken på utskriftsområdet en A4.

Många gånger så hamnar utskriftsområdet långt från kartan så man får klicka på Hela kartan för att få syn på den.

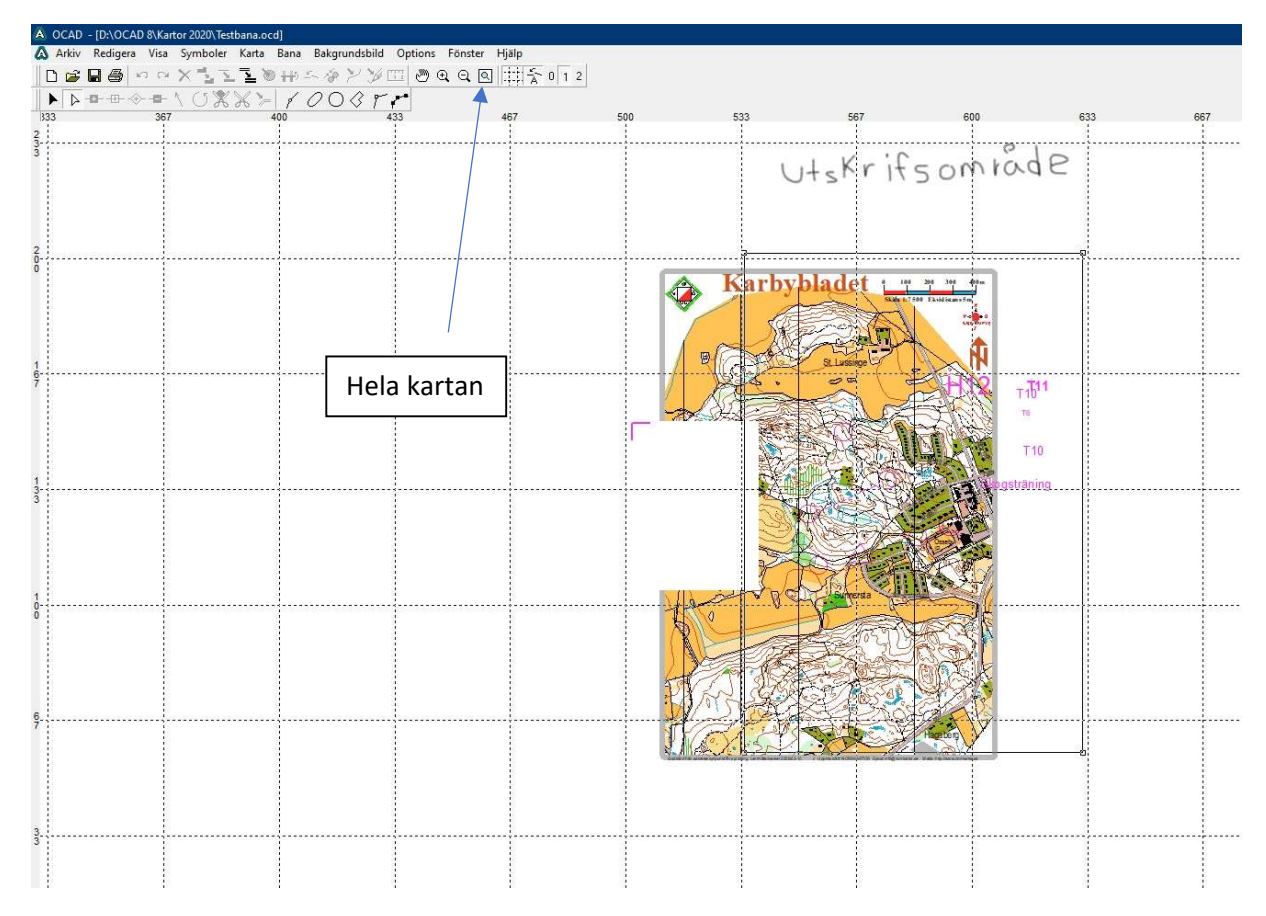

När du är nöjd med placering och storlek på ditt utskriftsområde klickar du på Skriv ut igen och sedan på Skriv ut.

| ۵                                       | OCAD - [D:\OCAD 8\Kartor 2020\Testbana.ocd] |                                     |                |                                       |                                                                                 |                                |     |
|-----------------------------------------|---------------------------------------------|-------------------------------------|----------------|---------------------------------------|---------------------------------------------------------------------------------|--------------------------------|-----|
| 2                                       | Arkiv Redigera Visa Symboler Karta Bana     | Bakgrundsbild Options Fönster Hjälp | 5 0 0          |                                       |                                                                                 |                                |     |
| 1                                       |                                             |                                     | <u>A</u> 0 1 2 |                                       |                                                                                 |                                |     |
| 3                                       | 33 367 400                                  | 433 467                             | 500            | 533                                   | 567 600                                                                         | 633                            | 667 |
| 2-                                      |                                             |                                     |                |                                       |                                                                                 |                                |     |
| 3                                       |                                             |                                     |                |                                       |                                                                                 |                                |     |
| 0-0-1-0-1-0-1-0-0-0-0-0-0-0-0-0-0-0-0-0 |                                             |                                     |                | Skriv ut banor                        | adet <u>10 2000</u>                                                             | ×                              |     |
| 7                                       |                                             |                                     | F              | Allmänt Budkavle Alternativ<br>Banor: | Skrivare:<br>HP Color LaserJet M553 PCL 6                                       | Egenskaper                     |     |
| 133                                     |                                             |                                     |                | 2                                     | <ul> <li>Retarkaten</li> <li>Katutsnitt</li> <li>Endast banpåtrycket</li> </ul> | Inställningar<br>Inställningar |     |
| 1                                       |                                             |                                     |                | 4                                     | Kartskala:                                                                      | 15000                          |     |
| 0-0                                     |                                             |                                     |                |                                       | Utskriftsskala:                                                                 | 7500 💌                         |     |
| 6                                       |                                             |                                     |                | Väljalla<br>Sk                        | Antal exemplar:                                                                 | ialp                           | _   |
| 3.                                      |                                             |                                     |                | IGASE                                 |                                                                                 |                                |     |
| 3                                       |                                             |                                     |                |                                       |                                                                                 |                                |     |